# **PetExec** User's Quick Guide

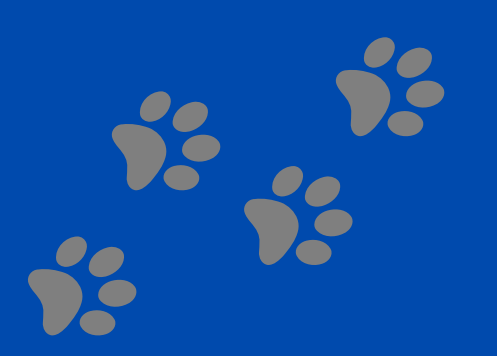

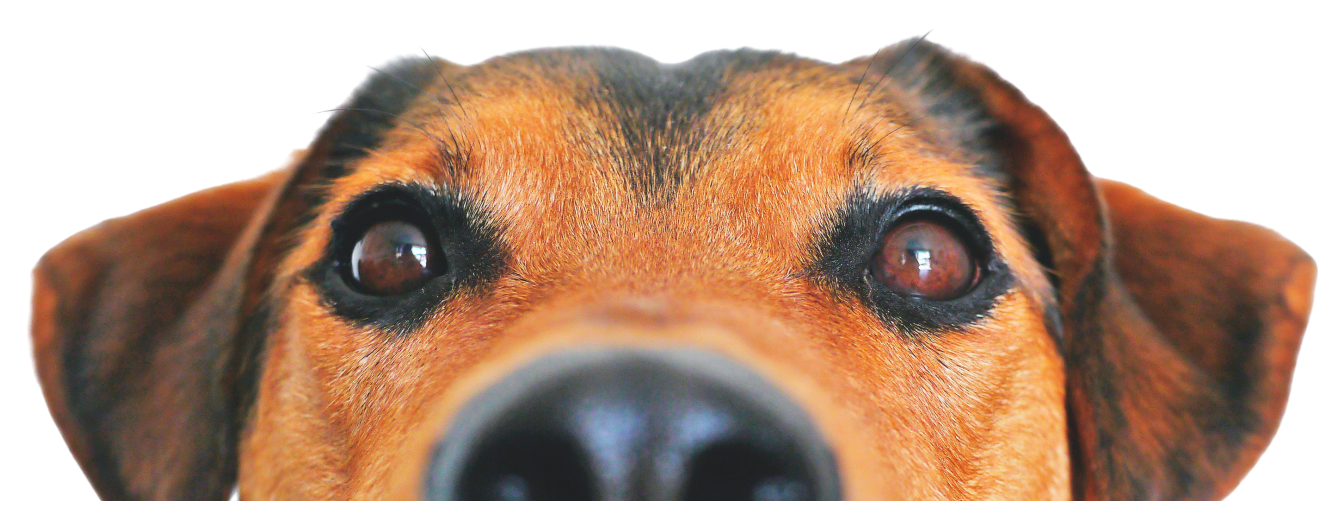

# **PetExec Client Portal User's Guide**

PetExec client portal is Cahaba Beach Dog Park's online resource for our clients to book appointments, view billing information, send communications and view webcams. Once registered as a new client all of your pet's information will be stored in one place that can be easily viewed from a computer or phone.

## **Getting Started**

All new clients will need to go through the short online registration process to complete registration for your dog. The new client link is located on our website. From the homepage click <u>Enroll</u> and then <u>New</u>. <u>Client Form</u>. From here you will complete the owner's information and your dog's information.

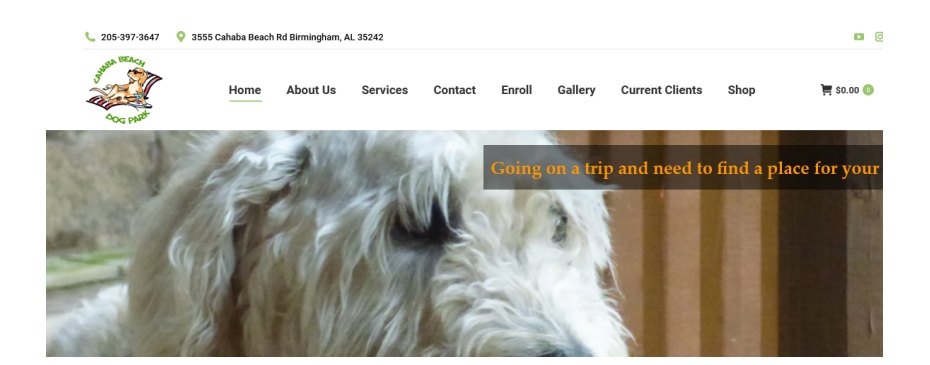

#### Enrollment

username

To provide us with the information we need to better serve you and your furry family members, please register yourself and your pets through our client portal.

Click the following link to complete owner registration in portal: New Owner Registration

| eate an Owner for Cahaba I<br>Directions: Fill out the form. Once created, | Seach Dog Park                    | e credentials provided here. This form requires Javascript an | d Cookies to be processed. Please |
|----------------------------------------------------------------------------|-----------------------------------|---------------------------------------------------------------|-----------------------------------|
|                                                                            | Required*                         |                                                               |                                   |
|                                                                            | New clients can submit all needed | info here.                                                    | New Client Form                   |

Don't forget that once you complete the owner's page and it refreshes you must click 'Add Pet' for the next step.

Enter New Password Again

Enter New Password

As a newly added client you will receive next step information by email. This will explain our Meet & Greet day and get you and your dog one paw closer to daycare playtime, boarding vacations and spa day baths.

Don't forget to download the PetExec Mobile app for iPhone or Android so you can access all of the client portal tools from your phone.

### **Registered Client Access**

Once registration is complete you will be able to have complete access to your dog's profile.

- Upload current vaccinations
- Text or email the staff
- Make, change or cancel reservations for boarding
- View your boarding dog's webcam
  - Webcam access is available by clicking CBDog iDogCams from your portal homepage. No need for separate passwords. Once your dog is signed in for boarding your camera will be active.
- Change your dog's boarding instructions prior to check-in
- View boarding and daycare history
- View billing and purchase history

#### **Desktop View**

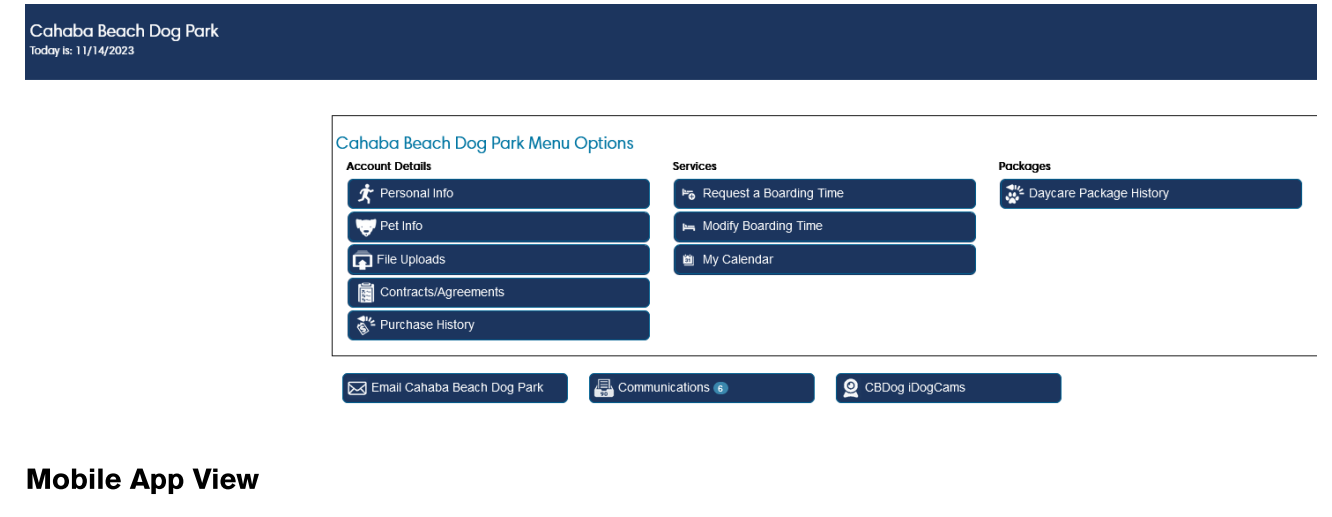

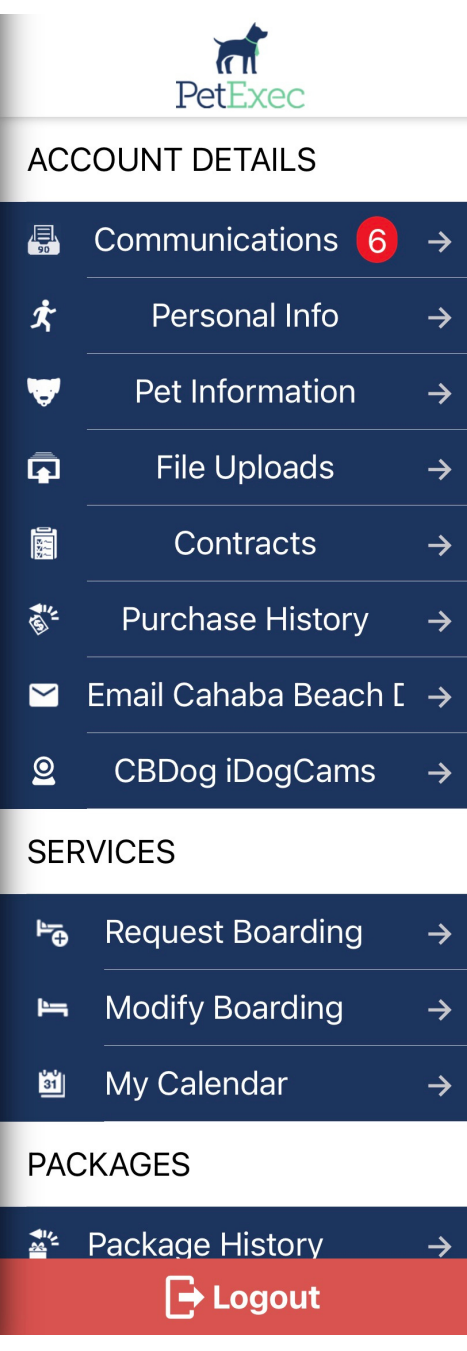